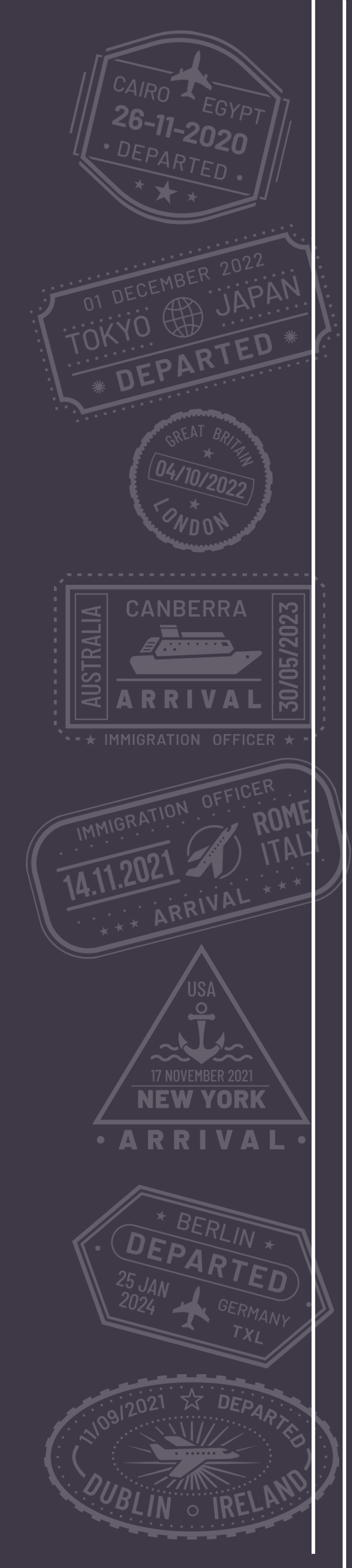

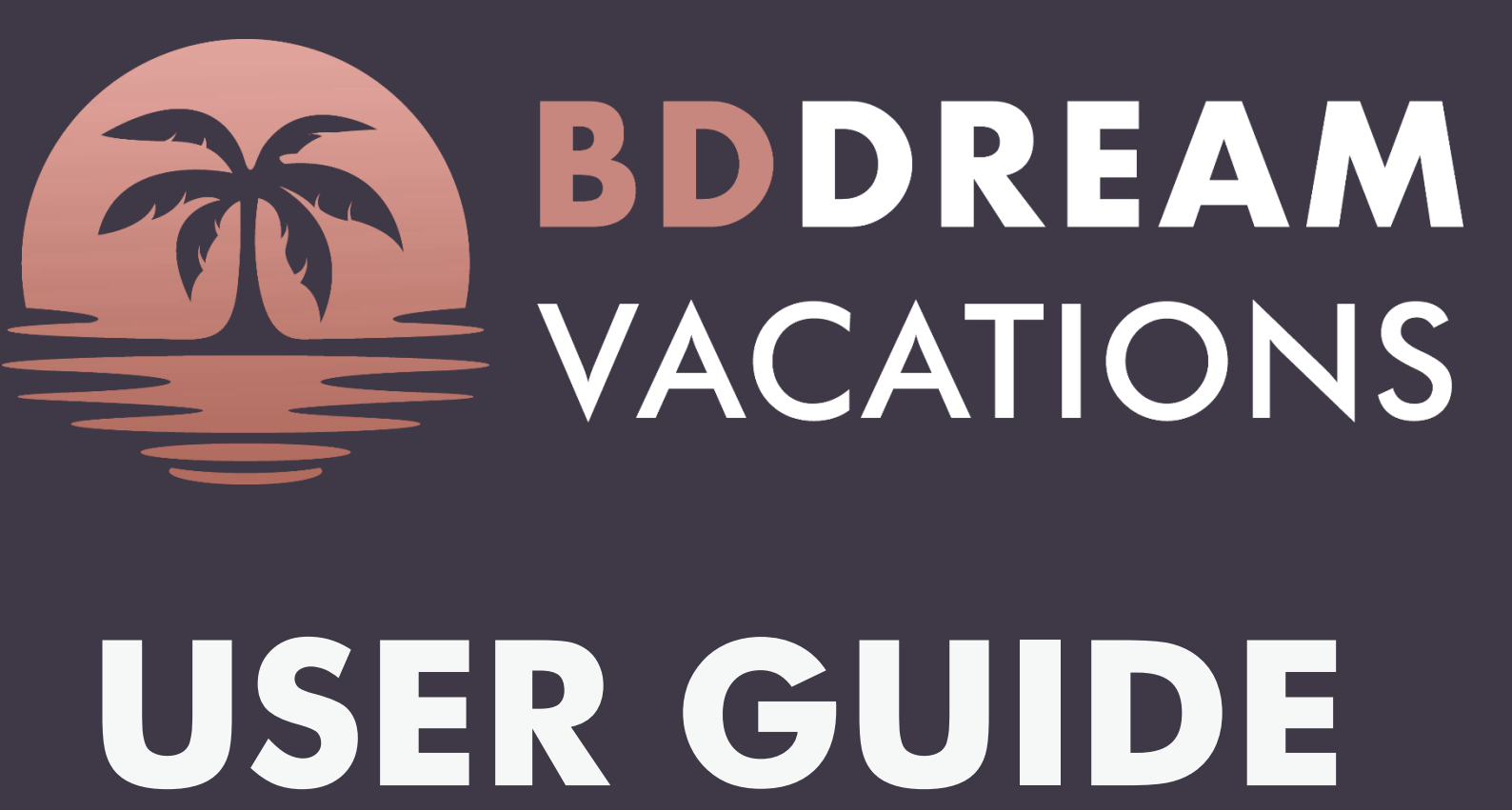

Join BD Dream Vacations **Book a vacation** Make a payment Submit additional information

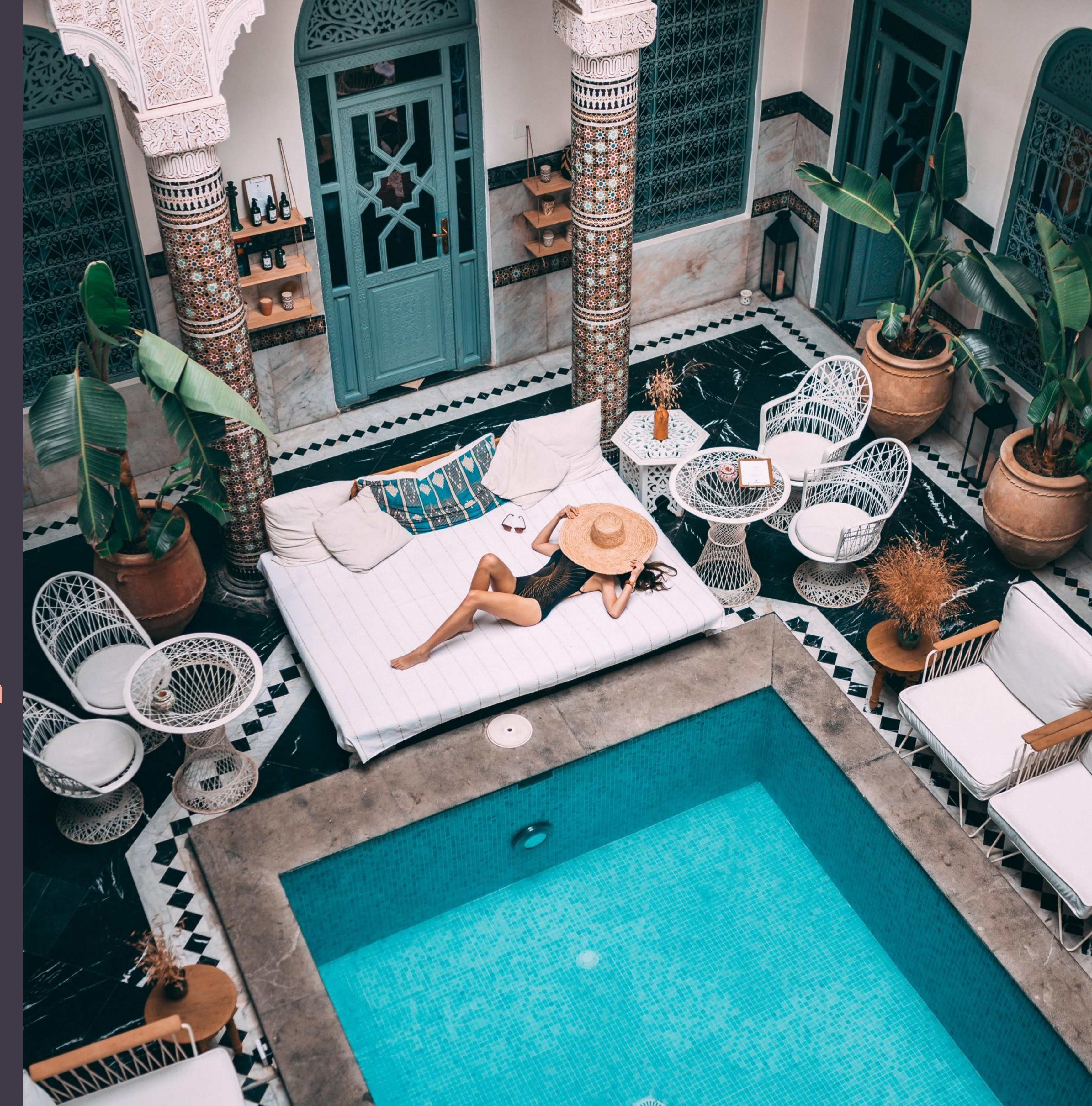

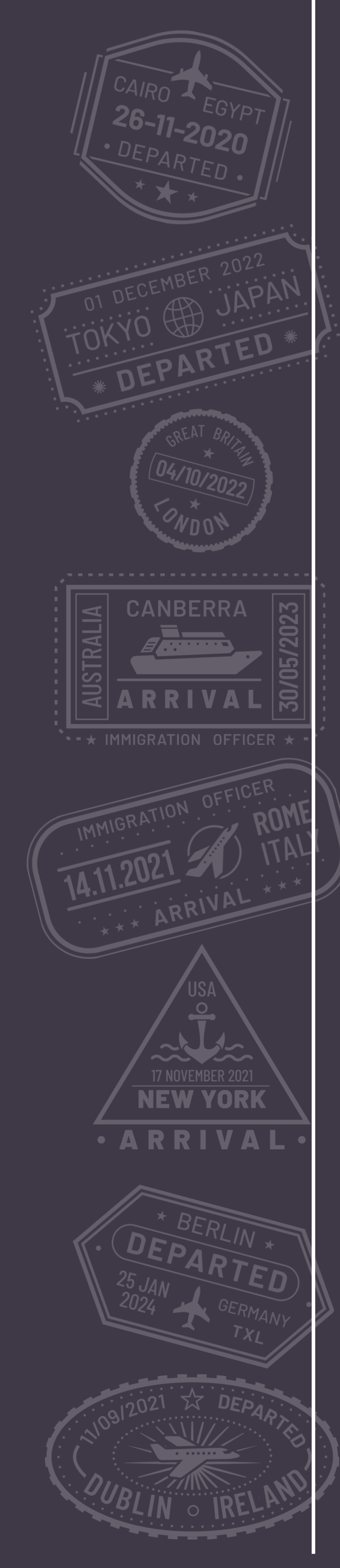

# Join BD Dream Vacations

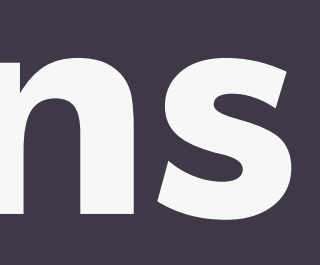

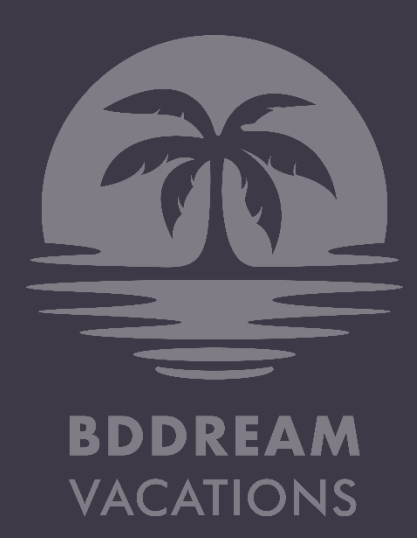

# HOW TO JOIN

| Subscription                             | An Experience Be                                                                                                    | PLATFORM for Elite Group travel.                              |
|------------------------------------------|----------------------------------------------------------------------------------------------------|---------------------------------------------------------------|
|                                          | Access to a GLOBA                                                                                                    | WARD STAR * for every                                         |
| 75                                       | Earn a LOYALTY RE                                                                                                    | the naving guest allowed per                                  |
|                                          | are a subscribe                                                                                                    | er + 1 fully pust o                                           |
| BDDREAM                                  | BONUS: Out                                                                                                    | NON Befundable additional Booking rec pro-                    |
| VACATION                                 | 60BV                                                                                                    | * +\$99 NOV                                                   |
| 129.00/monti                             | 001                                                                                                    |                                                               |
|                                          |                                                                                                    | -Rected towards the correct information.                      |
|                                          | ount Information                                                                                                    | and your orders/purchases are reliected                       |
| STEP 2: YOUF ACC                         | fully so that they are stored accurately                                                                                                    |                                                               |
| Please fill in the detai                 | s carefully and                                                                                                    | 1000                                                          |
| <ul> <li>Indicates a required</li> </ul> |                                                                                                    |                                                               |
| PEEEBRAL INF                             | ORMATION                                                                                                    |                                                               |
| who introduce                            | d you to BD Dro                                                                                                    | este of Birth:                                                |
| Enter Referral Use                       | mame                                                                                                    | Gender: Date = mm/dd/yyyy                                     |
|                                          | ONATION                                                                                                    | Last Name:                                                    |
| PERSONAL                                 | INFORMATION Middle Name:                                                                                                    |                                                               |
| First Name:                              |                                                                                                    | zip / Poetal Code:                                            |
|                                          |                                                                                                    | V Zip / Postal Couls                                          |
| Country:                                 |                                                                                                    |                                                               |
| Select                                   | country                                                                                                    |                                                               |
| Advest:                                  |                                                                                                    |                                                               |
| Adure                                    | - Number                                                                                                    | · Province:                                                   |
|                                          | 2   Suite/Unit Number   Apartment W                                                                                                    | State / ***                                                   |
| Address                                  | 210                                                                                                    | *** 000                                                       |
| City:                                    |                                                                                                    |                                                               |
| City                                     |                                                                                                    | u address:                                                    |
| Prima                                    | y Phone:                                                                                                    | Confirm Email Address                                         |
| +                                        |                                                                                                    |                                                               |
| Ema                                      | il Address:                                                                                                    | pount, book for trips, and much                               |
|                                          |                                                                                                    | tion allows you to access your accounts                       |
|                                          | CORMATION                                                                                                    | seeily remember. This information and a second                |
| L                                        | DGIN INFORMATINA password you can                                                                                                    | 690) ( <sup>1</sup>                                           |
| F                                        | lease create a userna                                                                                                    |                                                               |
|                                          | Voie                                                                                                    |                                                               |
|                                          | Haername:                                                                                                    | the at least 6 characters long                                |
|                                          | and upp                                                                                                    | ercase letters, numbers and music coverd: "                   |
|                                          | word must include a combination of lower end                                                                                                    |                                                               |
|                                          | Paseword: *                                                                                                    | d Beturn Policy). I certify that I a                          |
|                                          |                                                                                                    | privacy Policy, Terms Of Use, and networking Member Astronomy |
|                                          | d Conditions                                                                                                    | which includes the Privacy the right to terminate             |
|                                          |                                                                                                    | the Agreement. I understand Vacations.                        |
|                                          | Terms und                                                                                                    | and the second to be                                          |
|                                          | I have read and agree to be bound by<br>the wars old and legally able to enter the                                                                                               | w sending written notice to an                                |
|                                          | Terms once<br>I have read and agree to be bound by<br>18 years old and legally able to enter i<br>at any time, with or without reason, b                                         | into the gwritten notice to any sending written notice to any |
|                                          | Terms unter<br>I have read and agree to be bound by<br>18 years old and legally able to enter i<br>at any time, with or without reason, bi<br>Subsectption Rules<br>Terms Of Use | y sending written notice to enable of the sequired)           |
|                                          | Terms unter<br>Thave read and agree to be bound by<br>18 years old and legally able to enter in<br>at any time, with or without reason, bi<br>Subactigion Rules<br>Terms of Use  | nto the Subscription. • (This field is required)              |

- 1. Go to www.bddreamvacations.com
- 2. Click on the Join button
- 3. Fill out the Enrollment form Enter the Customer ID of your referral (sponsor)
- 4. Subscribe to BDDV

### Gallery

#### Trips

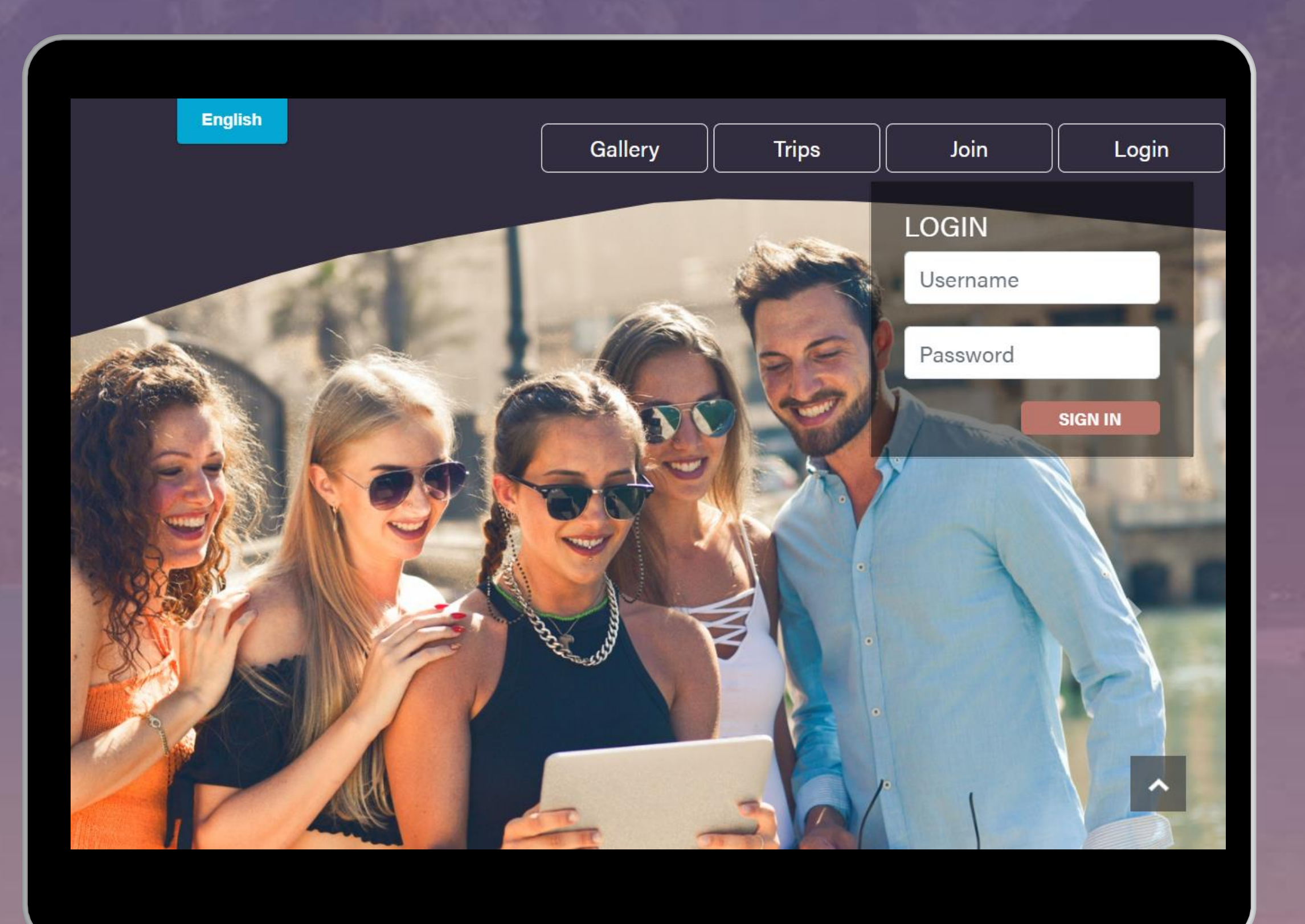

You are all set to Login to your new **BD Dream Vacations account and start** booking vacations!

#### Join

#### Login

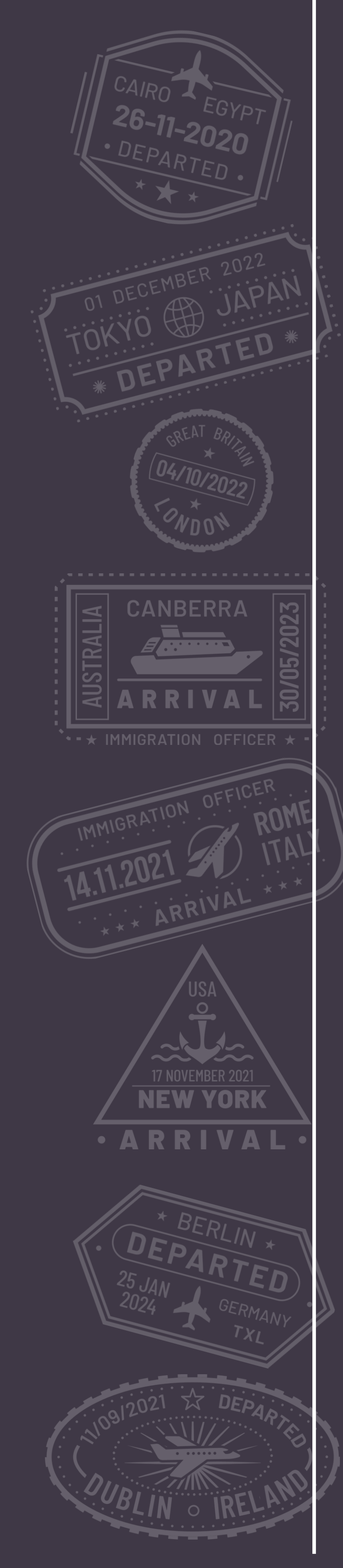

# How to Book a Vacation

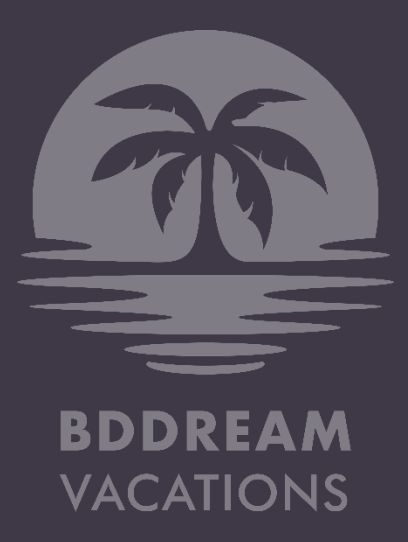

# BOOK A VACATION

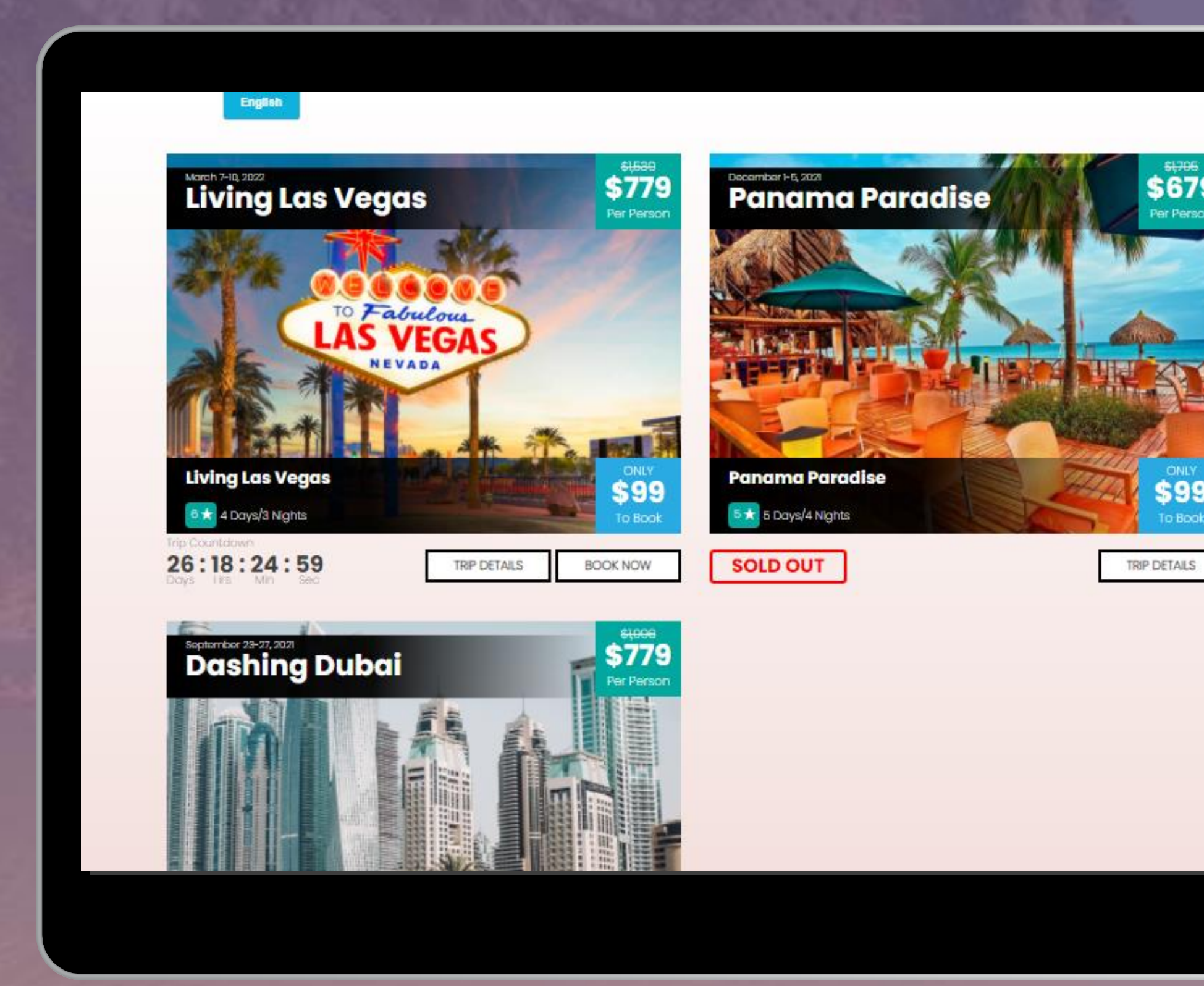

- Login to your account. Click on Trips.
- Look for an upcoming trip to book
- Click on Book Now  $\bullet$

#### Trips

|                                         | TRIP D<br>BOO<br>You<br>BOO  | DETAILS BOOK<br>Ok now! First cor<br>ur per person Book<br>oking Fee to be on | NOW TRIP RULES<br>The, First Serve!<br>ing Fee is non-refunda<br>the Waiting List for the | ble if you qualify for th<br>trip. We are accepting |
|-----------------------------------------|------------------------------|-------------------------------------------------------------------------------|-------------------------------------------------------------------------------------------|-----------------------------------------------------|
|                                         | OV<br>Livi<br>Trip I<br>Cost | /ERVIEW<br>ing Las Vegas (<br>Date: March 7-10, 202<br>t: USD \$779 per perso | <b>(6 ★)</b><br>12<br>n                                                                   |                                                     |
|                                         | Ma<br>Adu<br>MA              | IXIMUM OCCUP<br>Ilt: 2 Children: 0<br>AIN TRAVELER INFORMA                    | ancy                                                                                      |                                                     |
| NAME OF TAXABLE PARTY OF TAXABLE PARTY. | Mo                           | ain Traveler: *                                                               | Test                                                                                      | Test                                                |
| Sec. Marine                             | Ac                           | dult:                                                                         | Non-Subscriber                                                                            | O BDDV Subscriber                                   |
|                                         |                              |                                                                               |                                                                                           |                                                     |
|                                         |                              |                                                                               |                                                                                           |                                                     |

^

- Fill out the booking form •
- Enter Guest information, if booking for you & a guest
- Specify if your guest is a Subscriber or Non-Subscriber.
- or Username, so they can manage their trip from their own account.
- Proceed to pay the \$99 non-refundable Booking Fee per person. A subscriber must pay both booking fees (2x\$99 = \$198) & add the BA/Guest to the registration. This is the only way that BD will know you are traveling with another person. If this is not done and separate registrations are made, then you will be considered a single traveler.

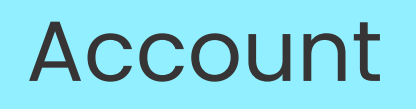

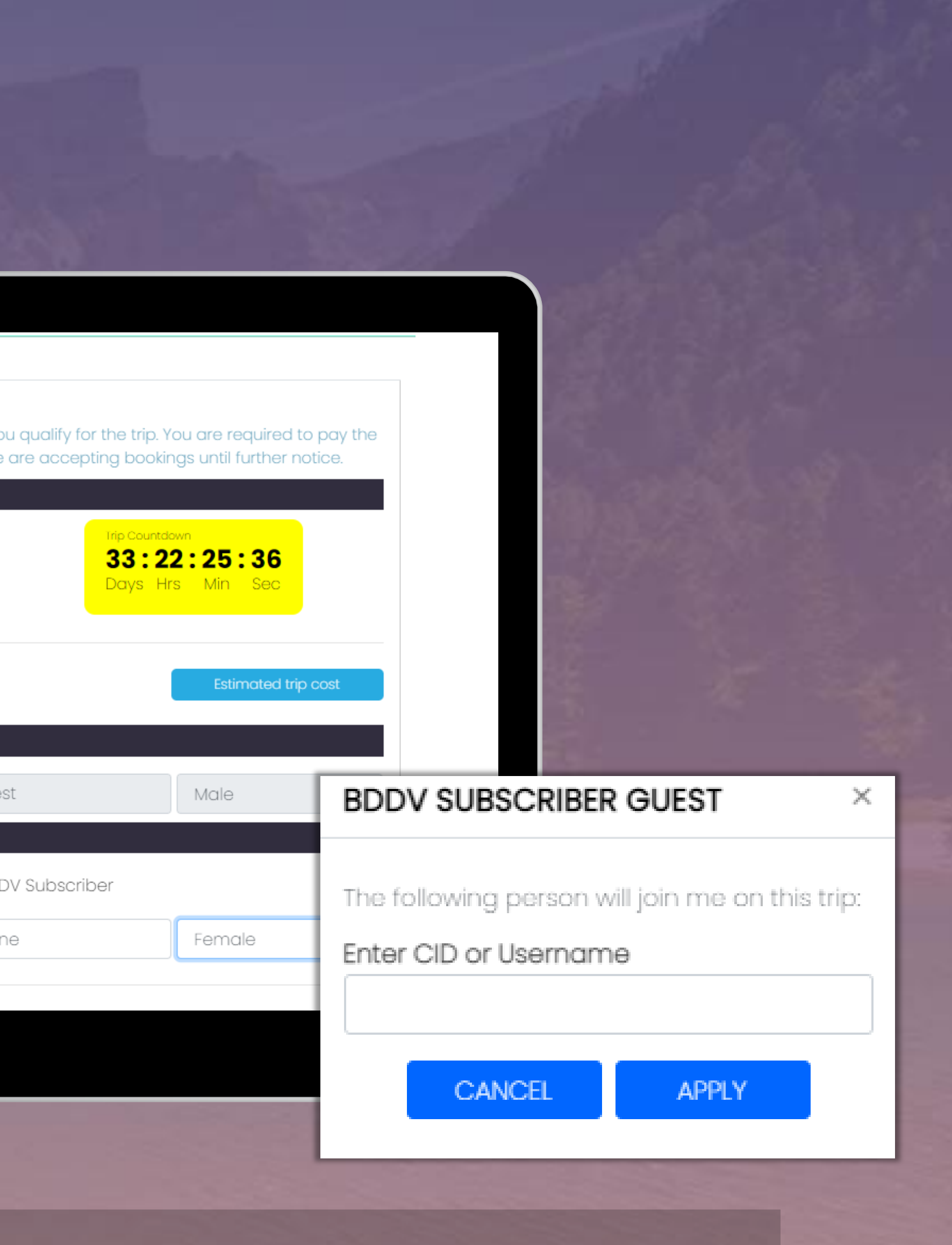

Logout

If your guest is an existing BD Dream Vacations subscriber, enter their CID

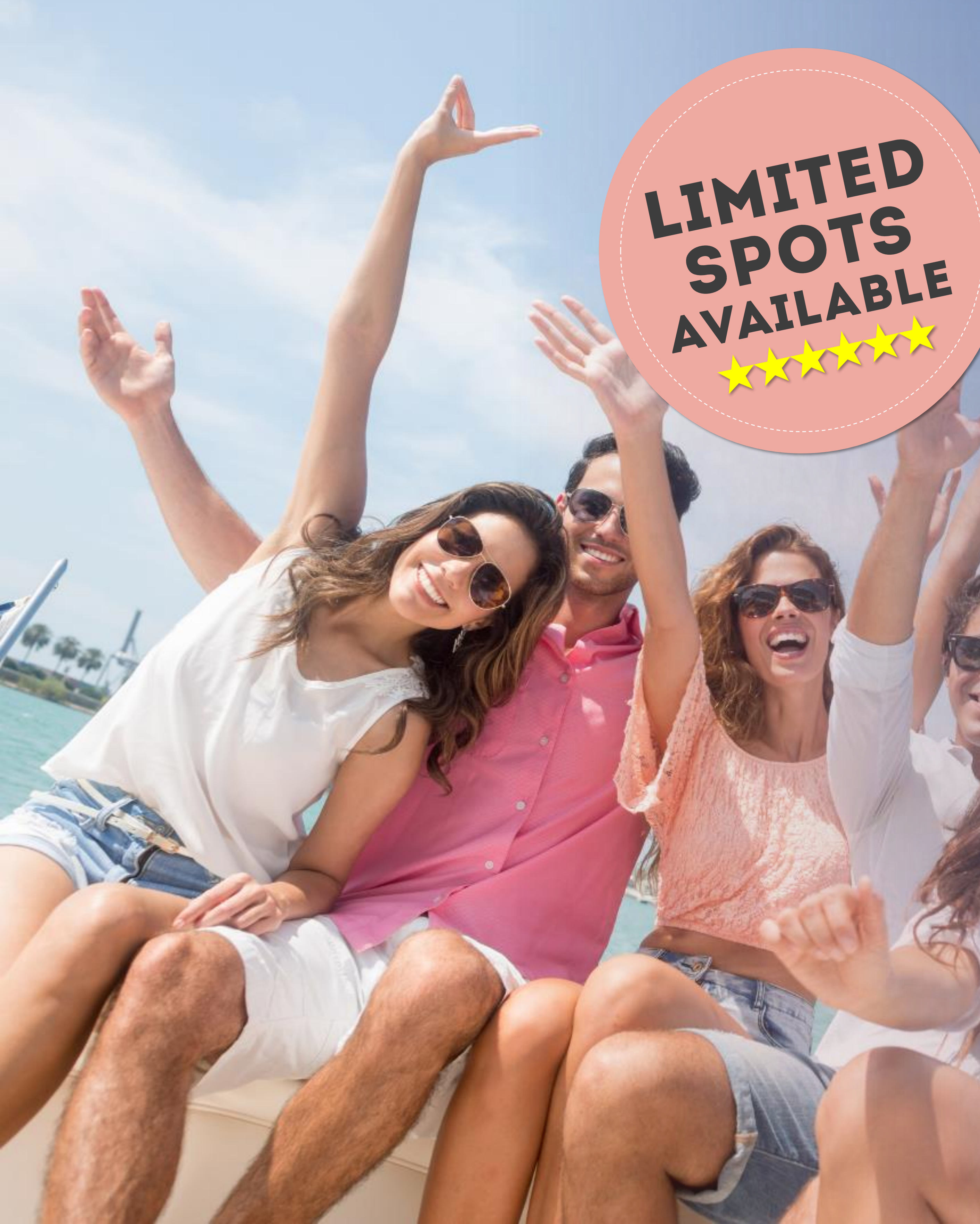

Gallery

Trips

# Make the full trip payment TO SECURE A SPOT FOR YOU AND YOUR GUEST!

### After the \$99 Booking Fee payment,

## the next step is to pay for your trip.

As each trip is designed to give you the ultimate group travel experience, it's important to secure your spot with 100% of the trip payment.

To confirm a spot for you and your guest at the earliest, please make sure you pay 100% of the trip. You can pay the full amount of the trip through the various payment methods on the website.

#### Account

#### Logout

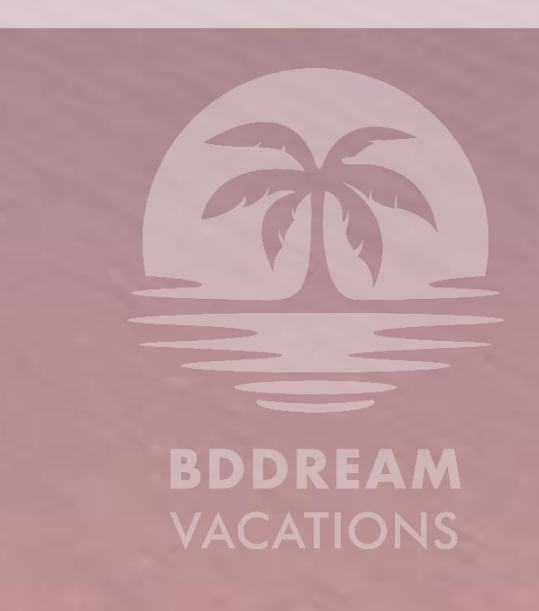

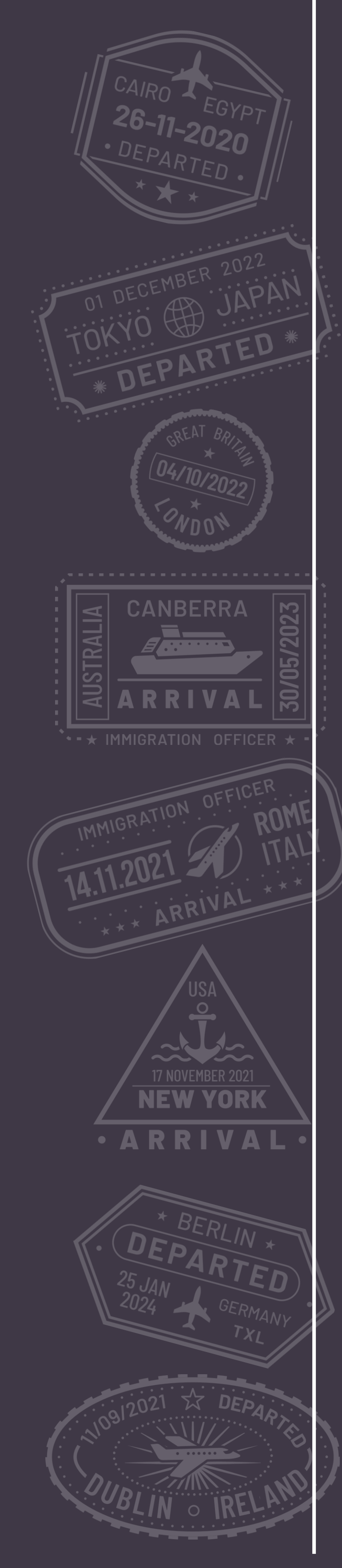

# How to Make a Payment

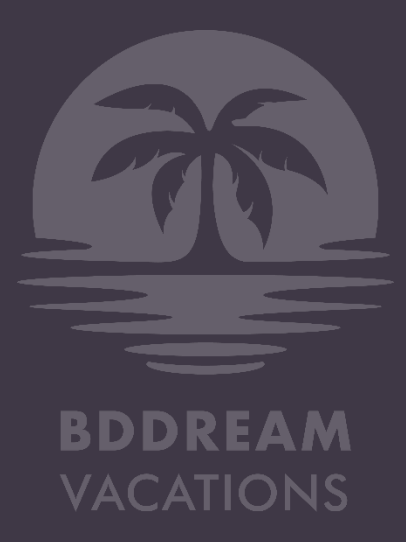

## MAKE A PAYMENT using Reward Stars XXX

| DASHBOARD     |     |                        |                          |                 |            | <u>्</u>                                 | GALLERY                               |                                             |                                                                                                 | and the second | Trip Paymen            | English<br>Details               |             |            |                         |
|---------------|-----|------------------------|--------------------------|-----------------|------------|------------------------------------------|---------------------------------------|---------------------------------------------|-------------------------------------------------------------------------------------------------|----------------|------------------------|----------------------------------|-------------|------------|-------------------------|
| PROFILE       |     |                        |                          | MY              | ACCO       | OUNT                                     |                                       |                                             | Living Las Vegas (6 ★)<br>Trip Date: March 7-10, 2022<br>Cost: \$779.00 per person<br>Person: 1 |                |                        |                                  | LOYALTY REV |            |                         |
| ORDER         | RIP | SUMMARY                | ,                        |                 |            |                                          |                                       | Search:                                     |                                                                                                 |                | PAYMENT DUE<br>DATE    | DESCRIPTION                      | AMOUN'I DUE | STARS REDI | еемер е                 |
| TRIPS         | ID  | TRIP                   | TRIP DATE                | BOOKING<br>FEE  | TRIP       | STATUS                                   | COMMENTS                              | PAYMENTS/DETAILS                            | CHECKLIST                                                                                       |                | 02/03/2022             | Trip Booking Fee                 | \$0.00      | 0          | LOYALTY                 |
| NOTIFICATIONS | 3   | Living<br>Las<br>Vegas | March 7-10,<br>2022      | \$99.00         | \$779.00   | Open for<br>Booking                      | Paid \$389.50;<br>Balance<br>\$389.50 | <u>View Details &amp;</u><br><u>Payment</u> | <u>Traveler</u><br><u>Checklist</u>                                                             | No and Andrews | 02/03/2022             | Trip Payment 1<br>Trip Payment 2 | \$389.50    | 0          | CONFIRM                 |
|               | 2   | Panama<br>Paradise     | December<br>1-5, 2021    | \$198.00        | \$1,358.00 | Registration<br>and payment<br>completed | Paid \$1556.00;<br>Balance \$0.00     | <u>View Details &amp;</u><br><u>Payment</u> | <u>Traveler</u><br><u>Checklist</u>                                                             |                | Showing 1 to 3 of 3 er | ntries                           |             |            | I want to               |
| SUPPORT       | 1   | Dashing<br>Dubai       | September<br>23-27, 2021 | <b>\$</b> 99.00 | \$779.00   | BD Dream<br>Vacation<br>Completed        |                                       | <u>View Details &amp;</u><br><u>Payment</u> | <u>Traveler</u><br><u>Checklist</u>                                                             |                | TRAVELER CH            | ECKLIST ADD TRIP GUEST           |             |            | event of a<br>nonrevers |
| LOGOUT        |     |                        |                          |                 |            |                                          |                                       |                                             |                                                                                                 |                |                        |                                  |             |            |                         |

Each trip on BD Dream Vacations is payable in Reward Stars or cash, or a mix and match of both.

One Reward Star is earned with each month of an active subscription, and can be redeemed during trip payments 1 & 2. To pay using stars you can Login to your account. Go to ACCOUNT.

Note: Confirmation of your spot will be prioritized based on firstcome-first-serve basis depending on your 100% trip payment.

#### Trips

- Under TRIPS, Click View Details and  $\bullet$ Summary table
- Click Redeem and Calculate in the • available stars.
- When the pop up appears, select h • would like to redeem for your trip b available.
- Click REDEEM to confirm.  $\bullet$

Logout

|                                 |                                 |                          | ×                        |       |  |  |  |
|---------------------------------|---------------------------------|--------------------------|--------------------------|-------|--|--|--|
| ARD STARS AV                    | AILABLE FOR F                   | REDEMPTION               | 1                        |       |  |  |  |
|                                 | $\star \star$                   |                          |                          |       |  |  |  |
| REDEEM & C/                     | ALCULATE                        |                          |                          |       |  |  |  |
| BALANCE                         | SIALUS                          | PAYMENT                  | METHOD                   |       |  |  |  |
| TY REWARD                       | STAR REDE                       | MPTION                   |                          | ×     |  |  |  |
| RMATION                         |                                 |                          |                          |       |  |  |  |
|                                 |                                 |                          |                          | - 1   |  |  |  |
| to redeem ST                    | ARSSTAF                         | RS ∽                     |                          |       |  |  |  |
| nowledge that<br>a trip cancell | it ALL star re<br>ation, redeen | demptions<br>ned stars w | are final. In<br>vill be | n the |  |  |  |
| ersible and no                  | ontransferab                    | ole.                     |                          |       |  |  |  |
|                                 |                                 |                          |                          | -     |  |  |  |
| C                               | ANCEL                           | REDEEM                   |                          | _     |  |  |  |
|                                 |                                 |                          |                          |       |  |  |  |
|                                 |                                 |                          |                          |       |  |  |  |
|                                 |                                 | <b>-</b> •               |                          |       |  |  |  |
| Paymei                          | nt in the                       | eirip                    |                          |       |  |  |  |
| box that displays your          |                                 |                          |                          |       |  |  |  |
| iow mar                         | nv stars                        | vou                      |                          | 831   |  |  |  |
| ased or                         | n how m                         | nany a                   | Ire                      |       |  |  |  |
|                                 |                                 |                          |                          | REAM  |  |  |  |

## MAKE A PAYMENT using other payment methods

|               |      |       | 10.201                 | 1. 1. 1.                 | 11000          | Sec.        |                                          | 2. 20                                 | The lette                                   |
|---------------|------|-------|------------------------|--------------------------|----------------|-------------|------------------------------------------|---------------------------------------|---------------------------------------------|
| DASHBOARD     |      |       |                        |                          |                |             |                                          |                                       |                                             |
|               |      |       |                        |                          |                |             | <u> </u>                                 | GALLERY                               |                                             |
| PROFILE       |      |       |                        |                          | MY             | ACCO        | UNT                                      |                                       |                                             |
| ORDER         |      |       |                        |                          |                |             |                                          |                                       |                                             |
|               | 2.34 | RIP S | UMMARY                 |                          |                |             |                                          |                                       | Search                                      |
|               |      | ID    | TRIP                   | TRIP DATE                | BOOKING<br>FEE | TRIP<br>FEE | STATUS                                   | COMMENTS                              | PAYMENTS/DETAIL                             |
| NOTIFICATIONS |      | 3     | Living<br>Las<br>Vegas | March 7-10,<br>2022      | \$99.00        | \$779.00    | Open for<br>Booking                      | Paid \$389.50;<br>Balance<br>\$389.50 | <u>View Details &amp;</u><br><u>Payment</u> |
| SUPPORT       |      | 2     | Panama<br>Paradise     | December<br>1-5, 2021    | \$198.00       | \$1,358.00  | Registration<br>and payment<br>completed | Paid \$1556.00;<br>Balance \$0.00     | <u>View Details &amp;</u><br><u>Payment</u> |
| LOGOUT        |      | 1     | Dashing<br>Dubai       | September<br>23-27, 2021 | \$99.00        | \$779.00    | BD Dream<br>Vacation<br>Completed        |                                       | <u>View Details &amp;</u><br><u>Payment</u> |
|               | -    |       |                        |                          |                |             |                                          |                                       |                                             |

## Not enough Stars?

If you do not have enough Reward Stars to pay for your entire trip or you would like to save them for later, you can also pay for the trip using other payment methods.

Note: 100% trip payment for both you and your guest is required to consider your payment 'Complete'.

| 00 |                                                                            | TUC |                         |                          |   |                                                                       |
|----|----------------------------------------------------------------------------|-----|-------------------------|--------------------------|---|-----------------------------------------------------------------------|
|    |                                                                            |     | PAYMENT TRIP            |                          | × |                                                                       |
|    |                                                                            |     | All transactions are se | cure and encrypted.      |   |                                                                       |
|    |                                                                            |     | AB ****1234 Exp 01/22   | ~                        |   | BILLING INFORMATION                                                   |
| .s | CHECKLIST                                                                  |     | ENTER CVV*              | + ADD NEW PAYMENT METHOD |   | All transactions are                                                  |
|    | <u>Traveler</u><br><u>Checklist</u>                                        |     |                         |                          |   | Payment Option *                                                      |
|    | Travalar                                                                   |     |                         |                          |   | Select                                                                |
|    | <u>Traveler</u><br><u>Checklist</u><br><u>Traveler</u><br><u>Checklist</u> |     | CAN                     | CEL PAY NOW              |   | Select<br>Credit/Debit Card<br>My Vacation Wallet<br>My own BD Wallet |
|    |                                                                            |     |                         |                          |   |                                                                       |

- **Open VIEW DETAILS & PAYMENT**
- When the Payment pop up appears, you can add a new payment method.
- You can use any of the following to pay for your trip: • **Credit/Debit Card BD Wallet** – Your ByDzyne Wallet Vacation Wallet – Money credited from your booking fees or other trip payments.

ly own BD Wallet

ransactions are secure and encrypted.

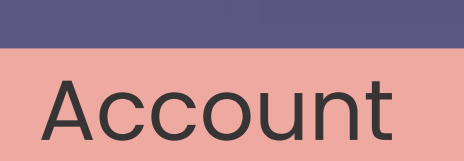

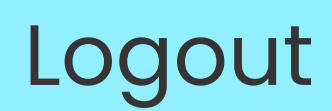

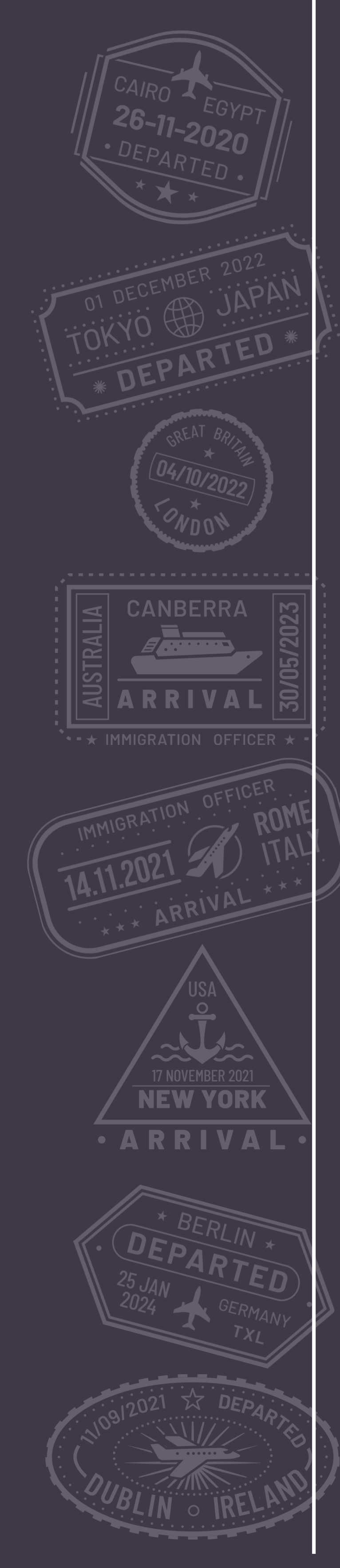

# Use additional features

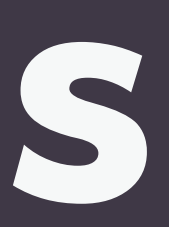

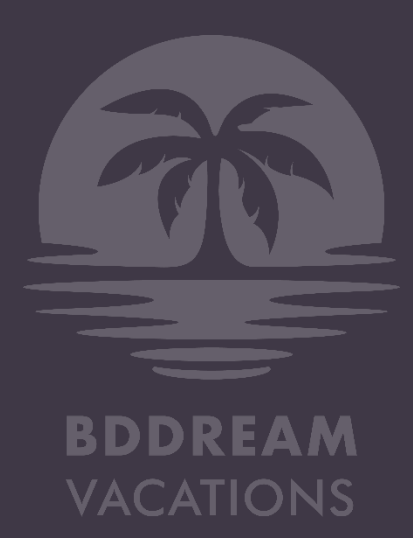

# DASHBOARD

#### DASHBOARD

PROFILE

ORDER

TRIPS

**NOTIFICATIONS** 

SUPPORT

LOGOUT

#### **STAR REWARDS** VACATION WALLET BALANCE REDEEMED \$800.00 0 🕇 0 ★ OTAL STARS RECEIVED AS OF 01/01/2022: 0

**MY ACCOUNT** 

#### Loyalty Reward Stars History

| ID   | Transaction<br>Date | Description              | Stars<br>Received | Stars<br>Redeemed | Stars<br>Balance | Comments                                              |
|------|---------------------|--------------------------|-------------------|-------------------|------------------|-------------------------------------------------------|
| 8595 | 01/15/2022          | Star Rewards<br>Received | 1                 | 0                 | 4                | OID 175757 / BOS.Club Plus+ Travel - BOS<br>Smartship |
| 7000 | 12/13/2021          | Star Rewards<br>Received | 1                 | 0                 | 3                | OID 167619 / BOS.Club Plus+ Travel - Store            |
| 5394 | 11/03/2021          | Star Rewards<br>Received | 1                 | 0                 | 2                | OID 158051 / BOS.Club Plus+ Travel - Store            |

Your Dashboard provides an overall summary of your activity and account status. Here you can easily view:

- Your Star Rewards and Rewards History
- Your Vacation Wallet
- Manage your BD Dream Vacations subscription
- Read the Subscription Rules
- Read the Terms & Conditions

### Gallery

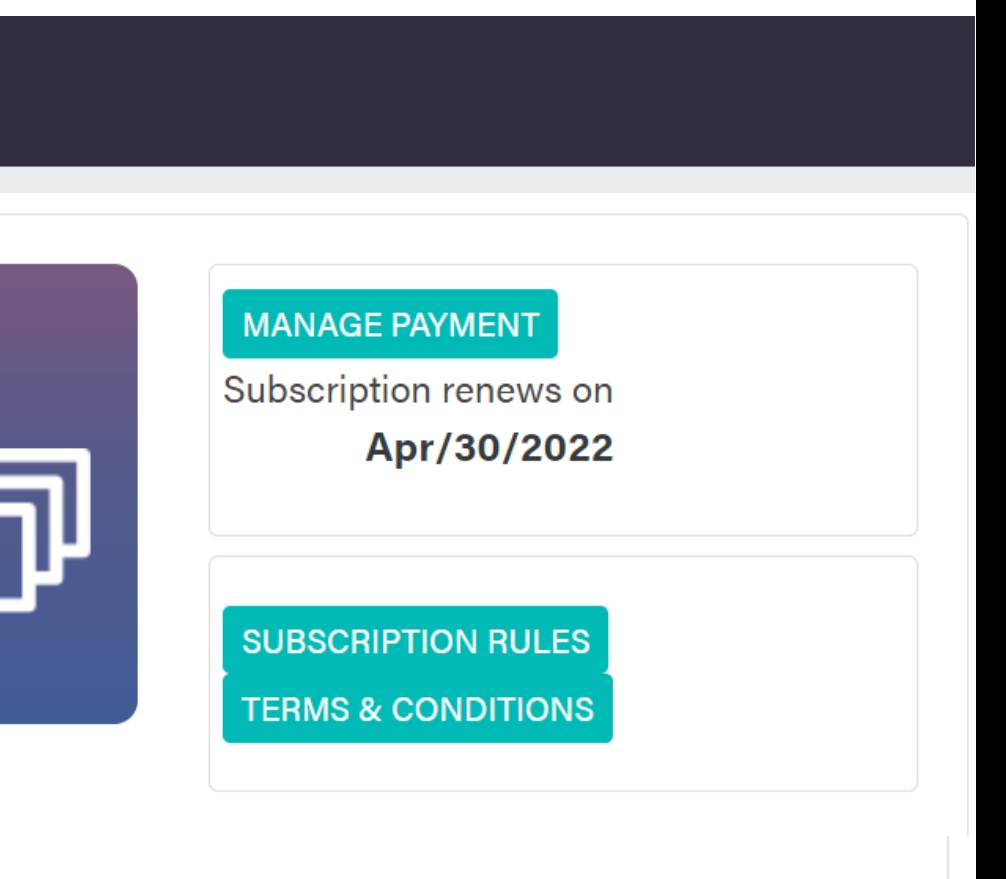

In case you pay the booking fee and/or make a partial payment towards the trip, but do not make it to the confirmed list, don't worry! We got you covered.

The amount deposited by you will be credited in your Vacation Wallet available in your Dashboard on the website.

Use the amount credited in your Vacation Wallet to pay for any trip as long as the amount in your Vacation Wallet fully covers the amount due.

**Example:** If you have USD \$198 in your Vacation Wallet, you will be able to pay any payment that is equal to or less than the amount you have in your Vacation Wallet.

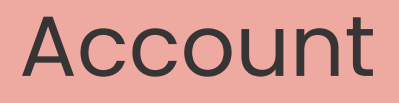

# Vacation WALLET

Logout

#### What is a Vacation Wallet?

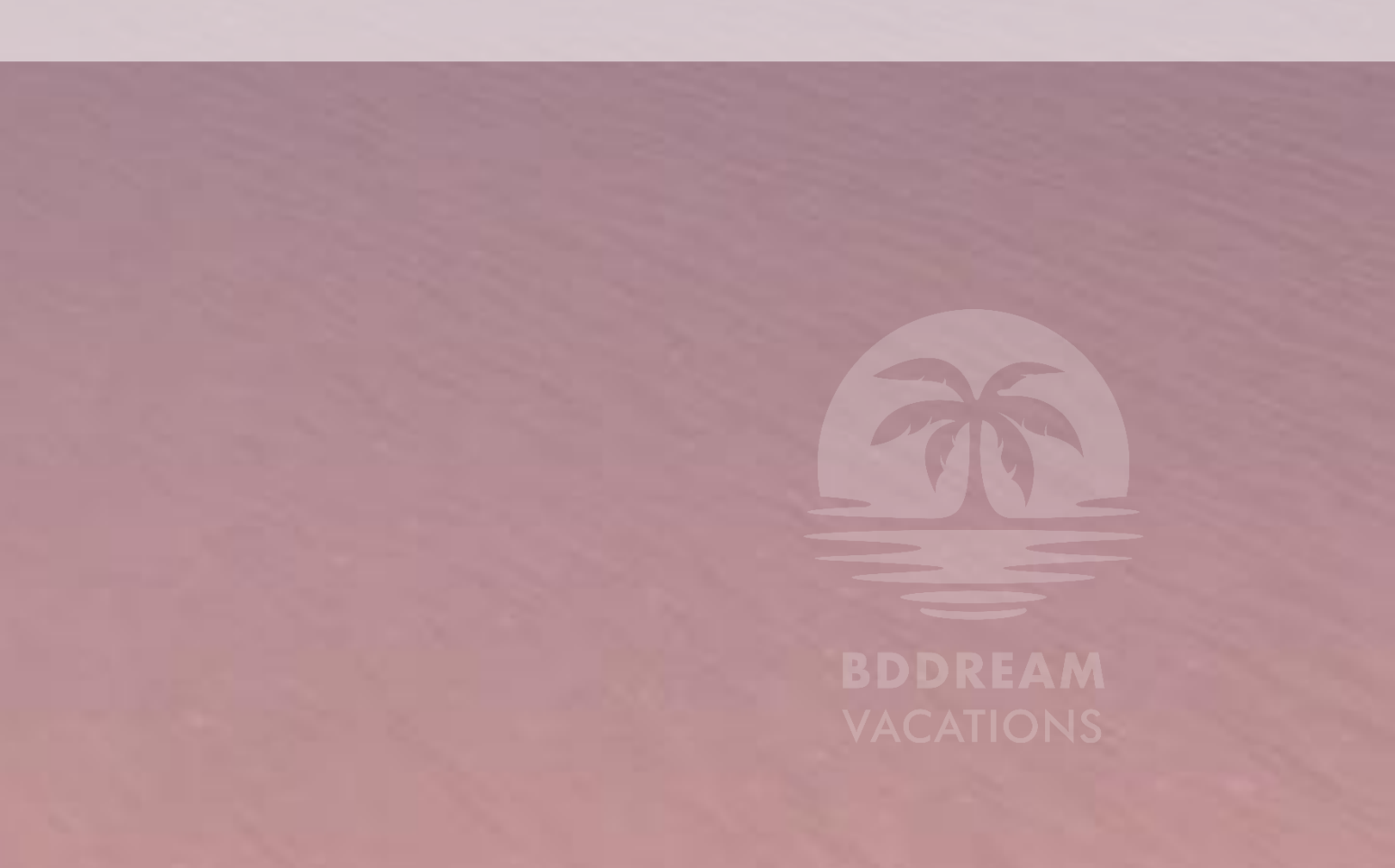

## PROFILE

#### DASHBOARD

#### PROFILE

ORDER

TRIPS

#### NOTIFICATIONS

SUPPORT

LOGOUT

|                             | Μ               | Y ACCOUNT                |                          |      |
|-----------------------------|-----------------|--------------------------|--------------------------|------|
|                             |                 |                          |                          |      |
| CID: :                      |                 | R                        | eferrer / Sponsor        |      |
| Username<br>SERIALTRAVELLER |                 |                          |                          |      |
| Password                    | Change Password | (                        | Username:<br>Phone:      | 1200 |
| ****                        |                 |                          | Email:                   |      |
|                             |                 |                          | Country:                 |      |
| Subscriber Informa          | tion            |                          |                          |      |
| First Name                  |                 | Last Name                | Middle Name              |      |
| Co-Applicant First Nam      | e               | Co-Applicant Last Name   | Co-Applicant Middle Name |      |
| Business Name               |                 | Passport Information     | Passport Image           |      |
|                             |                 |                          | PASSPORT                 |      |
|                             |                 | Date of Birth            |                          | —    |
|                             |                 | Passport Number          |                          | —    |
|                             |                 | Passport Expiration Date |                          |      |
|                             |                 |                          | Upload Image             |      |

### Gallery

#### Trips

## Edit or complete your profile information as needed.

You can also upload your passport image here so that it's readily available when you book your next trip. The passport information is a requirement for both you and your guest, and must be submitted before your trip.

the scanned copy: » Name » Photograph » Passport Number

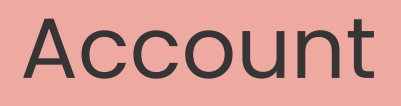

#### Logout

## Ensure that the following details are clearly visible in

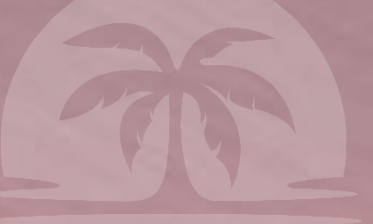

## ORDERS

| DASHBOARD     |
|---------------|
| PROFILE       |
| ORDER         |
| TRIPS         |
| NOTIFICATIONS |
| SUPPORT       |
| LOGOUT        |

| MY ACCOUNT                   |                     |             |              |            |      |  |  |  |  |  |
|------------------------------|---------------------|-------------|--------------|------------|------|--|--|--|--|--|
| ORDER HISTORY                |                     |             |              |            |      |  |  |  |  |  |
| Order History Manage Payment |                     |             |              |            |      |  |  |  |  |  |
| Show 50 🗸 entries            |                     |             |              |            |      |  |  |  |  |  |
| ORDER NUMBER                 | ORDER DATE          | ORDER TYPE  | ORDER STATUS | TOTAL      | BV   |  |  |  |  |  |
| <u>181842</u>                | 02/03/2022 10:11 AM | Event Order | Shipped      | \$389,50   | 0    |  |  |  |  |  |
| <u>181840</u>                | 02/03/2022 10:08 AM | Event Order | Shipped      | <b></b> 00 | 0    |  |  |  |  |  |
| <u>151939</u>                | 10/14/2021 11:49 AM | Event Order | Shipped      | \$339.50   | 0    |  |  |  |  |  |
| <u>151938</u>                | 10/14/2021 11:49 AM | Event Order | Shipped      | \$339.50   | 0    |  |  |  |  |  |
| <u>146995</u>                | 09/27/2021 11:48 AM | Event Order | Shipped      | \$339.50   | 0    |  |  |  |  |  |
| <u>146992</u>                | 09/27/2021 11:43 AM | Event Order | Shipped      | \$203.70   | 0    |  |  |  |  |  |
| <u>133370</u>                | 08/06/2021 06:43 PM | Event Order | Shipped      | \$198.00   | 0    |  |  |  |  |  |
| Showing 1 to 7 of 7 entries  |                     |             |              | Previous 1 | Next |  |  |  |  |  |

### Gallery

## View all your orders placed on BDDreamVacations.com

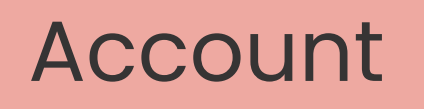

### Logout

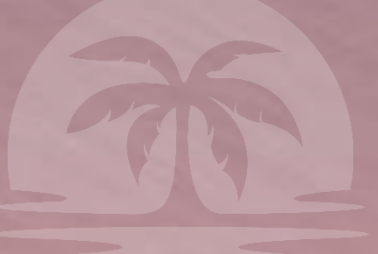

# FLIGHT & PASSPORT INFORMATION

|               |     | _ Englis                    | sh |         |                        |                          |                      |             |                                          |                                       |                                             |
|---------------|-----|-----------------------------|----|---------|------------------------|--------------------------|----------------------|-------------|------------------------------------------|---------------------------------------|---------------------------------------------|
|               |     | BDDREAM<br>VACATIONS        |    |         |                        |                          | MY                   | ACCC        |                                          |                                       |                                             |
| DASHBOARD     | 500 | MY ACCOUNT                  |    |         |                        |                          |                      |             |                                          |                                       |                                             |
|               |     |                             | TF | RIP SL  | JMMARY                 |                          |                      |             |                                          |                                       | Search:                                     |
| PROFILE       |     |                             |    | ID      | TRIP                   | TRIP DATE                | BOOKING              | TRIP<br>FEE | STATUS                                   | COMMENTS                              | PAYMENTS/DET                                |
|               |     | Update Image                |    | 3       | Living<br>Las<br>Vegas | March 7-10,<br>2022      | <sup>7</sup> \$99.00 | \$779.00    | Open for<br>Booking                      | Paid \$389.50;<br>Balance<br>\$389.50 | <u>View Details &amp;</u><br><u>Payment</u> |
| ORDER         | 121 | DASHBOARD                   |    | 2       | Panama<br>Paradise     | December<br>1-5, 2021    | \$198.00             | \$1,358.00  | Registration<br>and payment<br>completed | Paid \$1556.00;<br>Balance \$0.00     | <u>View Details &amp;</u><br><u>Payment</u> |
| TRIPS         | -   | PROFILE<br>ORDER            |    | 1       | Dashing<br>Dubai       | September<br>23-27, 2021 | \$99.00              | \$779.00    | BD Dream<br>Vacation<br>Completed        |                                       | <u>View Details &amp;</u><br><u>Payment</u> |
|               |     | NOTIFICATIONS               |    | Showing | g 1 to 3 of 3 ent      | tries                    |                      |             |                                          |                                       |                                             |
|               | 100 | SUPPORT TRANSACTION HISTORY |    |         |                        |                          |                      |             |                                          |                                       |                                             |
| NOTIFICATIONS |     | LOGOUT                      |    | ID      | DATE                   | DESCR                    | RIPTION              |             | PAYMENT<br>METHOD                        | AMOUNT /                              | STARS                                       |
| CLIDDODT      | 122 |                             |    |         |                        |                          |                      |             |                                          |                                       |                                             |

LOGOUT

Add your flight and passport information from the View Details & Payment pop up.

As a mandatory requirement for travel, we request you to enter your Passport information in the Traveler, Passport & Flight Info section > Passport Info

Under Traveler Checklist, you can see all the requirements needed by us including

- Traveler information
- Passport Information
- Flight information

Living Las

rip Date

Cost: \$779

PAYME DATE

ATTENE

Gallery

#### Trips

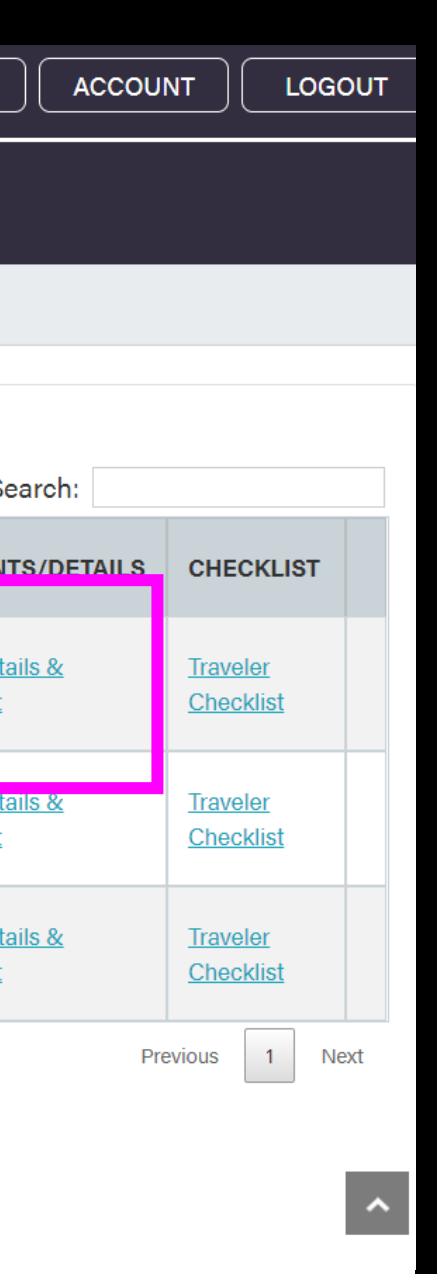

| <b>Vegas (6 ★)</b><br>March 7-10, 2022<br>.00 per person |                                                                        |                                                               | LOYALTY REWARD STARS AVAILABLE FOR REDEMPTION |           |                                       |                                   |      | TRAVELER CHECKLIST Destination: Living Las Vegas                                                                                                 |                                            |                   |                  |  |  |  |
|----------------------------------------------------------|------------------------------------------------------------------------|---------------------------------------------------------------|-----------------------------------------------|-----------|---------------------------------------|-----------------------------------|------|----------------------------------------------------------------------------------------------------|--------------------------------------------|-------------------|------------------|--|--|--|
| T DUE                                                    | DESCRIPTION                                                            | AMOUNT DUE                                                    | STARS REDEEMED                                | BALANCE   | STATUS                                | PAYMENT METHOD                    |      | REQUIRED                                                                                                    |                                            |                   |                  |  |  |  |
| 3/2022                                                   | Trip Booking Fee                                                       | \$0.00                                                        | 0                                             | \$99.00   | Paid                                  |                                   | 12.5 |                                                                                                    | Guest Type                                 | Terms &           | Passport         |  |  |  |
| 3/2022                                                   | Trip Payment 1                                                         | \$389.50                                                      | 0                                             | \$0.00    | Paid                                  |                                   |      |                                                                                                    |                                            | Conditions        | Information      |  |  |  |
| 3/2022                                                   | Trip Payment 2                                                         | \$389.50                                                      | 0                                             | \$389.50  | Unpaid                                | PAY NOW                           |      |                                                                                                    | Main Traveler                              | ×                 | Х                |  |  |  |
| ) of 3 entries                                           |                                                                        |                                                               |                                               | Max       | imun Occupancy                        | Currently Booked                  |      | ADDITIONAL INFORMATI                                                                                                    | <b>ON</b><br>for fulfilling Visa, Covid au | uidelines, Health | n screenings, et |  |  |  |
| ER CHECKLIS                                              | ADD TRIP GUEST                                                         |                                                               | Adults: 2                                     |           | lts: 2 Children: 0                    | Children: 0 Adults: 1 Children: 0 |      | all entry requirements.                                                                                                    |                                            |                   |                  |  |  |  |
| NG ID                                                    | NAME                                                                   | GUEST TY                                                      | PE PAID BY                                    | TRIP PA   | YMENT STATUS                          |                                   |      | For all travel communicatio                                                                                                    | ons, make sure to join the t               | rip's Telegram c  | hannel (refer to |  |  |  |
|                                                          | Gustavo Salinas                                                        | Main Trave                                                    | ler                                           | Paid Boo  | oking Fee                             | PASSPORT / FLIGHT                 |      | confirmation email with the                                                                                                    | e Telegram link).                          |                   |                  |  |  |  |
|                                                          | TRAVELER,<br>Passpor<br>Full Name<br>Full Name<br>Date of B<br>mm/dd/y | PASSPORT &<br>t Information<br>e (As listed in p<br>e<br>irth | <b>FLIGHT INFO</b><br>n<br>Dassport)          | PASS<br>F | SPORT INFO<br>Passport Im<br>PASSPORT | FLIGHT INFO                       | ×    | TRAVELER, PASSPORT & F         Flight Information         Full Name (As listed in particul Name)         Passport Number         Passport Number | LIGHT INFO<br>PASS<br>Issport) Phone (wit  | PORT INFO FLIG    | X<br>BHT INFO    |  |  |  |
|                                                          | Email<br>Phone (w                                                      | ith country co                                                | ode)                                          |           | 0 U                                   | pload Image                       |      | Arrival Date<br>mm/dd/yyyy<br>Arrival Time                                                                                                    | Arrival Airlin<br>Arrival Fligh            | ne<br>nt Number   | ARRIVAL          |  |  |  |
|                                                          | Passport                                                               | Number                                                        |                                               |           |                                       |                                   |      |                                                                                                    |                                            |                   |                  |  |  |  |
|                                                          | Passport                                                               | t Number                                                      |                                               |           |                                       |                                   |      |                                                                                                    |                                            |                   | DEPARTURE        |  |  |  |
|                                                          | Passport                                                               | Expiration Dat                                                | e                                             |           |                                       |                                   |      | Departure Date                                                                                                    | Departure                                  | Airline           |                  |  |  |  |
|                                                          | mm/dd/y                                                                | ЛУУУ                                                          |                                               |           |                                       |                                   |      | mm/dd/yyyy                                                                                                    |                                            |                   |                  |  |  |  |
|                                                          |                                                                        |                                                               |                                               |           |                                       |                                   |      | Departure Time                                                                                                    | Departure                                  | Flight Number     |                  |  |  |  |
|                                                          |                                                                        |                                                               | CANCE                                         | LUPDATE   |                                       |                                   |      |                                                                                                    |                                            |                   |                  |  |  |  |

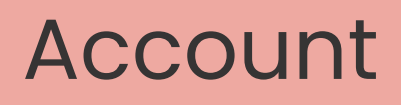

#### Logout

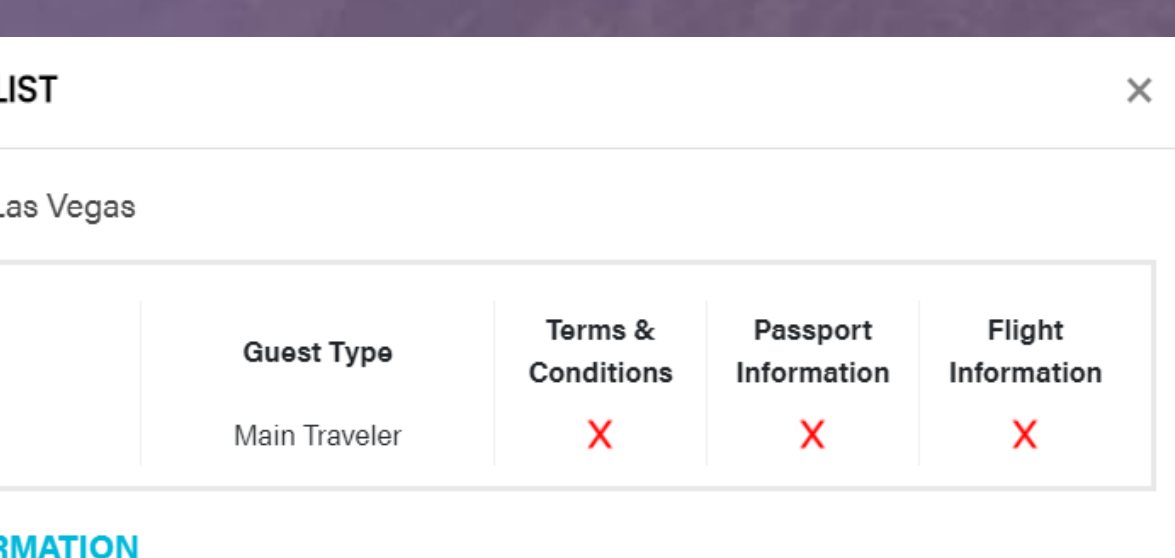

etc. as needed fo

your trip